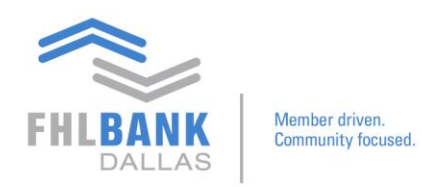

## **Reporting and Pledge Entries on Nexus9**

The purpose of these instructions is to show users how to remove pledge entries on holdings reports.

From the main page:

## Click Custody & Clearing $\rightarrow$ Under Reporting & Analytics, click Custody Reporting

| FHLPANK And And And And And And And And And And                                    | ILB Dallas Sa                                 | fekeeping Op         | erations      |  |  |  |
|------------------------------------------------------------------------------------|-----------------------------------------------|----------------------|---------------|--|--|--|
| CUSTODY & CLEARING CONTACT US                                                      | MAIN                                          |                      |               |  |  |  |
| REPORTING & ANALYTICS TRANSACTION                                                  | AL SUPPORT & ADMIN                            |                      |               |  |  |  |
| Custindy Reporting Corporate Actio                                                 | n Preference Module                           | help you manage      |               |  |  |  |
| Transaction Mar                                                                    | ager                                          |                      | Additional Dc |  |  |  |
| Security trade settlement trade                                                    | Additional guides ar<br>following links belov |                      |               |  |  |  |
| Security transfer processing                                                       |                                               |                      | -             |  |  |  |
| Notification of maturing pledge                                                    | Securities                                    |                      |               |  |  |  |
| Safekeeping Advantage                                                              | S                                             |                      | A             |  |  |  |
| Competitive and cost-effective                                                     | Member                                        |                      |               |  |  |  |
| <ul> <li>Settlement instructions are enter<br/>faster market settlement</li> </ul> |                                               |                      |               |  |  |  |
| Real-time dynamic reporting o                                                      |                                               |                      |               |  |  |  |
| Audit confirmations are provided at no charge by using the Audit Request Form      |                                               |                      |               |  |  |  |
| <ul> <li>Third-party custodial service ag</li> </ul>                               | jreements                                     |                      |               |  |  |  |
| Unique numeric coding system                                                       | that helps segregate securities pl            | edged to public unit |               |  |  |  |

On the main page of Custody Reporting, click **Queries/Reports** → **All Holdings Report** 

Click **Edit.** This will take you to a page where you can modify the name of the report, titled **Queries: Edit**.

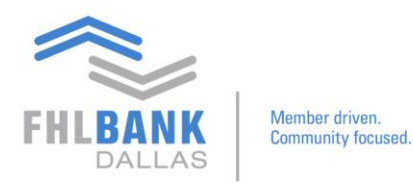

| FHLBANK<br>DALLAS                | FHLB Dalla               | as Safekeeping Operations                                                                                        |
|----------------------------------|--------------------------|----------------------------------------------------------------------------------------------------|
| CUSTODY & CLEARING CON           | TACT US MAIN             |                                                                                                    |
| CUSTODY & CLEARING 5 CUSTODY REF | PORTING                  |                                                                                                    |
| Custody Reporting                |                          |                                                                                                    |
| HOME QUERIES/REPORTS             | ACCOUNT CABINET          | EXTRACTS QUICK QUERY                                                                                             |
| Wizard Overview                  | QUERIES E-REPORTS SCHEDU | LE SCHEDULES DUE TO EXPIRE FOLDERS QUERY MAINTENANCE                                                             |
| Step 1 - General Options         | Queries: Edit            |                                                                                                    |
| Allows General Selections        | All Holdings             |                                                                                                    |
| Step 2 - Column Options          |                          |                                                                                                    |
| Allows Column Selections         | Name                     | All Holdings Pledge Filter                                                                                       |
| Step 3 - Format Options          | Folder                   | Enter new folder name   Position Statements                                                                      |
| Allows Format Selections         | Title                    | All Holdings                                                                                                    |
| Step 4 - Sort Options            | Description              |                                                                                                    |
| Allows Sort Selections           | Description              | Announgs                                                                                                    |
| Step 5 - Filter Options          |                          | Share this report with other users in your group                                                                 |
| Allows Filter Selections         |                          | Share this report across your organization                                                                       |
|                                  |                          | Keep original and create another inquiry with new name(This option is available for user defined inquiries only) |
|                                  |                          |                                                                                                    |
|                                  |                          |                                                                                                    |
|                                  |                          |                                                                                                    |

- Change the Name of the Report
- Change the folder in which you desire to save it to
- Change the Title
- Change the Description
- Click **Next** and it will lead to Step 2. No changes are required for Step 2, which show the headings of the columns for the overall report.
- Step 3 and 4 both pertain to adding totals to the report data and does not pertain to pledge entries. (If needed, *refer to instructions from <u>Adding Totals on Reports</u>)* Proceed to the final step of the process.
- Step 5 is where you need to create an expression.

On "All Holdings Pledge Filter" page, select the following (exhibit on the next page):

- Columns: Pledge Code
- > Condition: is null
- Value: (no selection)
- > Connector: And
- > Click Add, which will cause the expression, "Pledge Code is null And" to appear

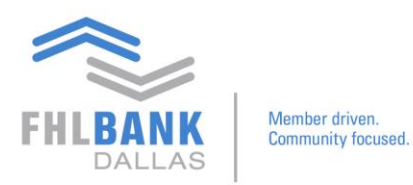

| leporting                       |                                                                                                    |  |  |  |  |  |  |
|---------------------------------|----------------------------------------------------------------------------------------------------|--|--|--|--|--|--|
| QUERIES/REPORTS                 | ACCOUNT CABINET EXTRACTS QUICK QUERY                                                                                                    |  |  |  |  |  |  |
| rview 🔣                         | QUERIES E-REPORTS SCHEDULE SCHEDULES DUE TO EXPIRE FOLDERS QUERY MAINTENANCE                                                                                                    |  |  |  |  |  |  |
| I Options                       | Queries: Edit                                                                                                    |  |  |  |  |  |  |
| dge Filter                      | All Holdings Pledge Filter                                                                                                    |  |  |  |  |  |  |
| ents                            | Columns                                                                                                    |  |  |  |  |  |  |
| ile level sharing<br>el sharing | Perding Deliverable<br>Perding Deliverable<br>Perdeng Posted Balance<br>Percent of Settled Quantity<br>Percent of Incla Market Value<br>Percent of Incla Market Value<br>Physical Form of Holding<br>Percent of Settled Quantity<br>Physical Form of Holding |  |  |  |  |  |  |
| nd create another inq<br>ame    |                                                                                                    |  |  |  |  |  |  |
| <u>1 Options</u>                | Settled Outsettle is not equal to 0 And<br>Pledge Code is null And                                                                                                    |  |  |  |  |  |  |
| Options                         | · · · · · · · · · · · · · · · · · · ·                                                                                                    |  |  |  |  |  |  |
| 1                               |                                                                                                    |  |  |  |  |  |  |
| otions                          |                                                                                                    |  |  |  |  |  |  |
| c                               | ABP [ [ CLEAR ] CLEAR ALL [maximum 1000 characters allowed]                                                                                                    |  |  |  |  |  |  |
| ate rows for columns            | Row Filter                                                                                                    |  |  |  |  |  |  |
|                                 | O Show all Rows Cunt To 40000                                                                                                    |  |  |  |  |  |  |

By modifying the expression of this setting, it will look for any settled quantity that is greater than zero without being associated with a pledge code. On the report, it will return just holdings with no pledge entries.

## Click Save $\rightarrow$ OK $\rightarrow$ OK

This will lead to the main page of the report. It will provide another opportunity to execute the report. Click **Execute**.

| CUSTODY & CLEARING > CUSTODY               | REP  | ORTING                                                                                                    |  |  |  |  |  |
|--------------------------------------------|------|----------------------------------------------------------------------------------------------------|--|--|--|--|--|
| U All Holdings 12333-4                     | E    | Available Accounts Selected Accounts                                                                                                    |  |  |  |  |  |
| U All Holdings audit test                  | Ľ    | Limited to 500 accounts, to include additional accounts add Group Account                                                                                                    |  |  |  |  |  |
| U All Holdings Heritage                    | Ľ    | within Account Gabinet.                                                                                                    |  |  |  |  |  |
| U All Holdings Iberia                      | E    | All 225065-10453-FHLBD 10453SAGICORLIFEINS CO SKG-US                                                                                                    |  |  |  |  |  |
| U All Holdings NexBank                     | Ľ    | 225066-10453-PHLBD 104533AGICORLIFEINS CO PLG-US                                                                                                    |  |  |  |  |  |
| U All Holdings OG tn                       | E    |                                                                                                    |  |  |  |  |  |
| U All Holdings Pledge Filter               | E    |                                                                                                    |  |  |  |  |  |
| U All Holdings Prosperity                  | Ø    |                                                                                                    |  |  |  |  |  |
| U All Holdings Prosperity plg an<br>d 3rd  | Ľ    |                                                                                                    |  |  |  |  |  |
| U All Holdings WestStar                    | E    | Showing 4 to 2 of 2                                                                                                    |  |  |  |  |  |
| U All HoldingsBancorpsouth                 | E    |                                                                                                    |  |  |  |  |  |
| U All HoldingsBancorpsouth Ple<br>dge only | Ľ    | O Group Account View Details                                                                                                    |  |  |  |  |  |
| U Projected Transactions central           |      |                                                                                                    |  |  |  |  |  |
| U SK Asset Holdings List tn                | E    | Click here to select Issue Parameters                                                                                                    |  |  |  |  |  |
|                                            |      | As Of Last Close of Business V Weekend Preferences Exclude Weekend V Holiday Preferences Do not include as working days V Sort By How Position is Held V Open in New Window Consolidated Detail Extended Page Size Suppress Accounts Audit Page Suppress No Data Message |  |  |  |  |  |
| itandard, SH=Shared, U=User [              | Defi | EXECUTE DOWNLOAD REPORT MANAGER EDIT MOVE DELETE CLOSE NEXT                                                                                                    |  |  |  |  |  |

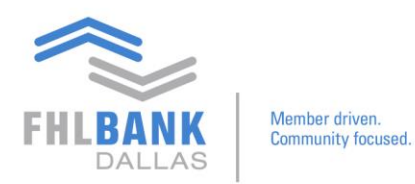

Once executed, the report that was generated will appear. You will see that the report excludes the pledge entry transactions that were duplicated or unwanted on the list.

| All | All Holdings Pledge Filter   |                                                           |    |           |                                    |              |                            |                                                |                      |  |
|-----|------------------------------|-----------------------------------------------------------|----|-----------|------------------------------------|--------------|----------------------------|------------------------------------------------|----------------------|--|
|     | ACCOUNTS<br>AS OF<br>SORT BY | OUNTS Multiple Acco<br>F 06-MAR-2019<br>T BY How Position |    |           | counts Selected<br>9<br>in Is Held |              |                            | SECURITY ID<br>CREATED ON<br>ADDITIONAL FILTER | 07-MAR-2019 12:07:27 |  |
|     |                              |                                                           |    |           | Pledge Code                        | Pledgee Name | Pledge Reference<br>number |                                                |                      |  |
|     | CUSIP                        | 3128MJD49                                                 |    | 95,619.14 |                                    |              |                            | 104,051.79                                     | 108.82               |  |
|     | CUSIP                        | 31288LQN4                                                 |    | 68,729.93 |                                    |              |                            | 71,973.98                                      | 104.72               |  |
|     | CUSIP                        | 3129045E1                                                 |    | 23,070.24 |                                    |              |                            | 23,206.73                                      | 100.59               |  |
|     | CUSIP                        | 312910EJ7                                                 |    | 5,724.04  |                                    |              |                            | 5,738.24                                       | 100.25               |  |
|     | CUSIP                        | 312912MH8                                                 | N  | 13,252.28 |                                    |              |                            | 13,378.87                                      | 100.96               |  |
|     | CUSIP                        | 312913PM2                                                 | ht | 8,395.90  |                                    |              |                            | 8,420.21                                       | 100.29               |  |
|     | CUSIP                        | 31292GJ80                                                 |    | 5,162.83  |                                    |              |                            | 5,686.55                                       | 110.14               |  |
|     | CUSIP                        | 31292GXT8                                                 |    | 1,499.41  |                                    |              |                            | 1,652.77                                       | 110.23               |  |
|     | CUSIP                        | 31292G2K1                                                 |    | 3,434.16  |                                    |              |                            | 3,788.36                                       | 110.31               |  |
|     | CUSIP                        | 31293QVU4                                                 |    | 13,810.80 |                                    |              |                            | 14,723.69                                      | 106.61               |  |
|     | CUSIP                        | 31296KGZ0                                                 |    | 46,678.02 |                                    |              |                            | 48,843.88                                      | 104.64               |  |
|     | CUSIP                        | 31297XMU5                                                 |    | 34,739.34 |                                    |              |                            | 37,205.14                                      | 107.10               |  |
|     | CUSIP                        | 3133TQFM4                                                 |    | 1,036.24  |                                    |              |                            | 1,041.43                                       | 100.50               |  |
|     | CUSIP                        | 31335GCS2                                                 |    | 5,359.35  |                                    |              |                            | 5,903.00                                       | 110.14               |  |
|     | CUSIP                        | 31335GH57                                                 |    | 2,499.63  |                                    |              |                            | 2,672.78                                       | 106.93               |  |
|     | CUSIP                        | 31339DRU4                                                 |    | 27,429.40 |                                    |              |                            | 27,858.01                                      | 101.56               |  |
|     | CUSIP                        | 31339MZP6                                                 |    | 83,991.25 |                                    |              |                            | 85,053.14                                      | 101.26               |  |
|     | CUSIP                        | 31346AFJ9                                                 |    | 737.08    |                                    |              |                            | 730.19                                         | 99.07                |  |
| <   |                              |                                                           |    |           |                                    |              |                            |                                                |                      |  |

If you have any questions or would like to suggest a topic, please contact Processing at 214.441.8010 or processing@fhlb.com.